# Finger

# BigDebugger Guide

**Finger-**2023-03-13

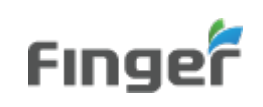

| 목 | <b>차</b> |   |
|---|----------|---|
| 1 | 이용 방법    | 2 |

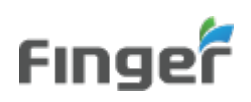

# 1 이용 방법

## 1.1 BigDebugger 실행 안내

1) bigdebugger 파일을 실행 합니다. (반드시 맨 처음 실행해야 함)

| 🛅 > 내 PC > 다운로드 >            | ~ C                 |         |          |
|------------------------------|---------------------|---------|----------|
| 이름                           | 수정한 날짜              | 양유      | 크기       |
| ✓ 오늘 (1) ✓ 『 BigDebugger.exe | 2023-03-03 오후 12:46 | 응용 프로그램 | 10,733KB |

2) BigDebugger.exe 파일 실행화면은 아래와 같습니다.

ID와 Password 작성하고 로그인 (id는 사번이고, id 생성 및 비밀번호는 관리자에게 문의)

| J BIG Debugger | - | $\times$ | J BIG Debugger | _ | $\times$ |
|----------------|---|----------|----------------|---|----------|
| File           |   |          | File           |   |          |
| ID             |   |          | ID<br>12012007 |   |          |
| Password       |   |          | Password       |   |          |

LOGIN

LOGIN

3) 작업관리자에서 InsideBankS.Server.exe 작업 끝내기

| NY 역할 전력자                   |       |             |        |     |          | $\sim$ |
|-----------------------------|-------|-------------|--------|-----|----------|--------|
| 파일(F) 옵션(O) 보기(V)           |       |             |        |     |          |        |
| 프로세스 성능 앱기록 시작프             | 로그램 사 | 용자 세부정보 서비스 | 2      |     |          |        |
| 이름 ^                        | PID   | 상태          | 사용자 이름 | CPU | 메모리(활    | UAC 2  |
| HimTraylcon.exe             | 17428 | 실행 중        | leej   | 00  | 600 K    | 허용 {   |
| httpservice.exe             | 4976  | 실행 중        | SYSTEM | 00  | 28 K     | 허용 {   |
| 2 Hwp.exe                   | 18864 | 실행 중        | leej   | 00  | 32,052 K | 허용 {   |
| 🚠 I3GMainSvc.exe            | 3792  | 실행 중        | SYSTEM | 00  | 768 K    | 허용 {   |
| 🌄 I3GProc.exe               | 12660 | 실행 중        | leej   | 00  | 576 K    | 허용 {   |
| 📧 iabp.exe                  | 8756  | 실행 중        | leej   | 00  | 4,836 K  | 허용 {   |
| iais.exe                    | 21304 | 실행 중        | leej   | 00  | 748 K    | 허용 {   |
| 💽 iasmanager.exe            | 2020  | 실행 중        | leej   | 00  | 1,736 K  | 허용 {   |
| iasm_s.exe                  | 19308 | 실행 중        | leej   | 00  | 2,768 K  | 허용 {   |
| igfxCUIService.exe          | 2760  | 실행 중        | SYSTEM | 00  | 480 K    | 허용 {   |
| 🥶 igfxEM.exe                | 10760 | 실행 중        | leej   | 00  | 1,008 K  | 허용 {   |
| IMGSF50Start_x64.exe        | 12904 | 실행 중        | SYSTEM | 00  | 380 K    | 허용 {   |
| IMGSF50Start_x86.exe        | 12924 | 실행 중        | SYSTEM | 00  | 476 K    | 허용 {   |
| IMGSF50Svc.exe              | 688   | 실행 중        | SYSTEM | 00  | 156 K    | 허용 {   |
| IniClientSvc_x64.exe        | 4212  | 실행 중        | SYSTEM | 00  | 144 K    | 허용 {   |
| INISAFEAdminUtil.exe        | 11044 | 실행 중        | leej   | 00  | 76 K     | 허용 {   |
| INISAFECrossWebEXSvc.exe    | 11804 | 실행 중        | leej   | 00  | 540 K    | 허용 {   |
| INISAFEMoaSignEX.exe        | 10916 | 실행 중        | leej   | 00  | 1,880 K  | 허용 {   |
| innosvc81.exe               | 4164  | 실행 중        | SYSTEM | 00  | 396 K    | 허용 {   |
| 🕼 innoThinkFDSComponent.exe | 4136  | 실행 중        | SYSTEM | 00  | 352 K    | 허용 {   |
| InsideBankMa.exe            | 17492 | 실행 중        | leej   | 01  | 8,932 K  | 허용 {   |
| InsideBankS.Server.exe      | 21988 | 실행 중        | leej   | 00  | 1,276 K  | 허용 (   |

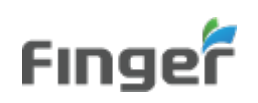

4) InsideBankS.Updater.exe 실행

노크 (C:) > ShinhanBank > InsideBankNew > Service

- 이름
- FAF.Crypto.dll
- InsideBankS.Net.dll
- SAF.Net.dll
- InsideBankS.Server.exe.config
- InsideBankS.Install.exe
- SinsideBankS.WebServer.exe
- S InsideBankS.SchedulerApp.exe
- AMS.Report.dll
- InsideBankS.Firmbanking.dll
- InsideBankS.Scheduler.dll
- InsideBankS.WinService.exe
- InsideBankS.Updater.exe
- 5) Service/config/app.env 파일을 아래와 같이 수정합니다.
  - A. app.env

MODE=release

LOG\_TYPE=3

IP\_ADDRESS=127.0.0.1

PORT=20716

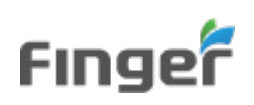

### 6) 메뉴 및 화면 설명

| F                                                                                                    | BIG Debugger                   |                  |             |                                         | - 0                                         | Х |
|----------------------------------------------------------------------------------------------------|--------------------------------|------------------|-------------|-----------------------------------------|---------------------------------------------|---|
| File                                                                                                    |                                |                  |             |                                         |                                             |   |
|                                                                                                    | Load Files Save As Save As All |                  |             |                                         |                                             |   |
|                                                                                                    |                                |                  | 24166183    | _                                       | 54341882                                    |   |
| Reset           Quit         Ctrl+Q           #         11me           25         10:16:           26         2023-03           10:16:         10:16: |                                |                  | 대구은행_법인     | _전계좌조회                                  |                                             |   |
|                                                                                                    |                                | Ctrl+Q<br>I ime  | 2           | Function Name                           | Log                                         |   |
|                                                                                                    |                                | :09              | script log  | [========= AllAcctPage_Kepeat2 ret ==== |                                             |   |
|                                                                                                    |                                | 3-13<br>:09      | script log  | [========== acct_another_name =======   |                                             |   |
|                                                                                                    | 27                             | 2023-03<br>10:16 | 3-13<br>:09 | script log                              | <pre>[===== AllAcctPage_Repeat =====]</pre> |   |

- 메뉴
  - Load Files : 저장된 로그 파일 로드 (json 파일)
  - Save As : 현재 선택된 탭의 로그 저장
  - Save As All : 현재 생성된 모든 로그 저장
  - Reset : 현재 생성된 로그 삭제
- 화면
  - 상단바에는 jobld 별로 분류돼서 로그 표시
  - 로그 레벨 별로 색상 구분
    - Error: rgb(219, 98, 86)
    - Warning: rgb(204, 227, 132)
    - Notice: rgb(97, 195, 169)
    - Info: rgb(132, 161, 238)
    - Debug: rgb(106, 214, 121)

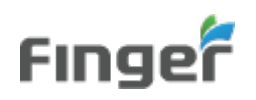

- 7) 포트 충돌이 발생했을 경우, BigDebugger 및 디버깅을 원하는 프로그램의
   config/app.env 파일의 PORT를 변경한 후 BigDebugger > 디버깅을 원하는 프로그램
   순으로 다시 실행해 줍니다.
  - \* PC 환경에 따라 권한 관련되어 안내 창이 뜨는 경우, 허용버튼을 클릭해 주세요.
  - \* Windows에서 웹뷰 관련 오류가 나는 경우,

<u>https://go.microsoft.com/fwlink/p/?LinkId=2124703</u>에서 파일 다운로드 후 설치 진행해 주세요